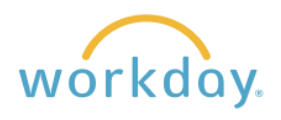

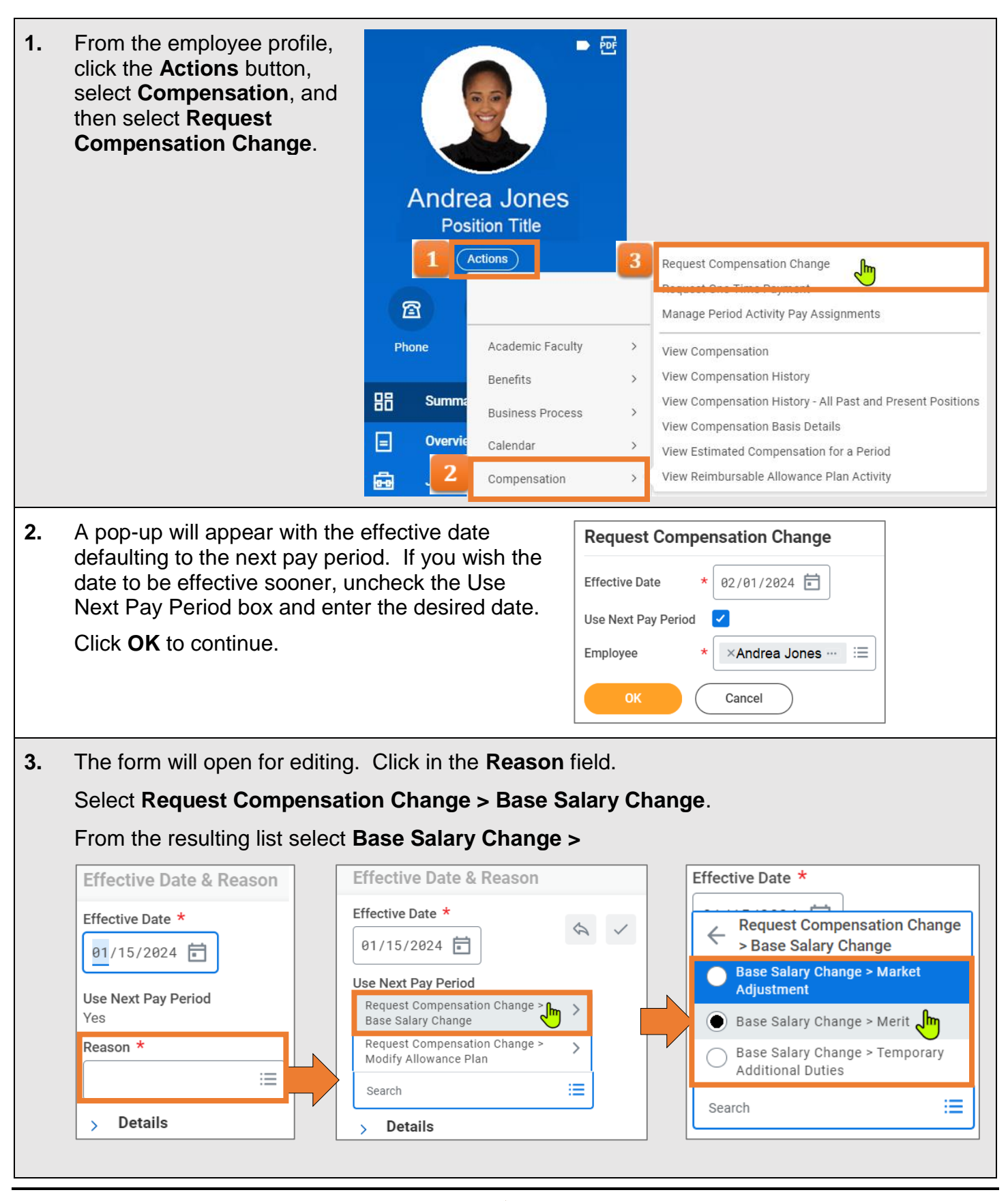

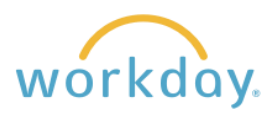

| 4. | The Compensation section displays.<br>There are three ways to make a change<br>in pay:                                                                                                   | Salary<br>Compensation Plan<br>Salary Plan<br>Total Base Pay Range |
|----|----------------------------------------------------------------------------------------------------|--------------------------------------------------------------------|
|    | 1) Change the <b>Amount</b> box to the new                                                                                                    | Amount *                                                           |
|    | pay rate;                                                                                                    | Amount Change                                                      |
|    | 2) Input a dollar <b>Amount Change</b> ; or                                                                                                    | 3,000.00                                                           |
|    | 2) Decignate a <b>Percent Change</b>                                                                                                    | Percent Change                                                     |
|    | 3) Designate a <b>Percent Change</b> .                                                                                                    | 5.45                                                               |
|    | Note that changing one field will update the others.                                                                                                    | Currency *                                                         |
|    |                                                                                                    | > Additional Details                                               |
| 5. | Click Submit to finalize your changes. Once submitted, the compensation request is forwarded to the following places for approval: Human Resources, Fiscal Officer, and Department Head. |                                                                    |